## 3M PCAP: Resetting the Controller

Applies to: 3M PCAP Touch Devices Symptom(s): No Touch, Intermittent Touch, Dead Spots Affected OS: Windows 10 Prerequisite Software: MT7SDU

**1.** After downloading the MT7SDU software from the link above, double click the MT7SDU icon.

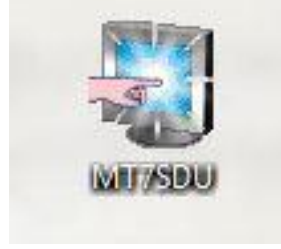

**2.** The software will automatically detect your 3M PCAP Controller and launch the configuration utility. If it is not found, please contact TSI Touch Customer Service for further assistance. (Note: Touch will be disabled while the configuration utility is open)

| 凝 MT7 So<br>File Edit | oftware Diagr<br>Port View | nostic Uti<br>Forma | ility<br>at Data T | ools Ty | oe Repo | orts Wind | ow Help   | k:        |       | 2000 E | X             |
|-----------------------|----------------------------|---------------------|--------------------|---------|---------|-----------|-----------|-----------|-------|--------|---------------|
| Log                   | Draw                       | Full                | E<br>Terminal      | Split   | Cal     | Scope     | 문<br>Pass | Q<br>Find | Reset | Clear  | ଙ୍ଗ<br>Finger |
|                       |                            |                     |                    |         |         |           |           |           |       |        |               |
|                       |                            |                     |                    |         |         |           |           |           |       |        |               |
|                       |                            |                     |                    |         |         |           |           |           |       |        |               |
|                       |                            |                     |                    |         |         |           |           |           |       |        |               |
|                       |                            |                     |                    |         | HID     | Driver    | F         | 2X5000    |       |        |               |

**3.** To begin the reset process, first click on the **Tools** button in the menu ribbon and click on **Restore Defaults**.

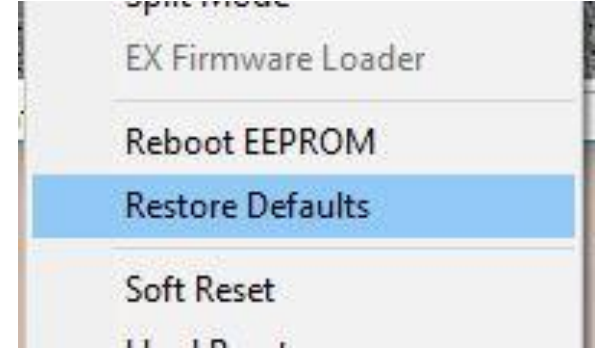

**4.** Next, from the **Tools** menu, click on **Reboot EEPROM**. This will power cycle the controller. Once the software detects the controller again, an error code may be displayed. This is normal.

| Reboot EEPROM    |
|------------------|
| Restore Defaults |
| Soft Reset       |

**5.** To test calibration, click on the **Full** button from the menu bar to display a full-screen touch grid. You may have to repeat the calibration steps above until calibration is accurate. **Note: After testing, close the MT7SDU utility to re-enable touch.** 

|     |     | 1.100.0000 | . erriter | Data     | TOOIS   | туре кер | orts wind |
|-----|-----|------------|-----------|----------|---------|----------|-----------|
|     |     |            |           | =        |         | L,       |           |
| Log | Dra | w F        |           | Terminal | 7 Split | Cal      | Scope     |

**6.** If the above steps do not resolve the issue, please contact the TSI Touch Customer Service team at 802-874-0123 Option 2; email: <a href="mailto:support@tsitouch.com">support@tsitouch.com</a>; or by visiting our <a href="mailto:TSI Touch">TSI Touch</a> <a href="mailto:website">website</a> and clicking on the red "Help" icon in the lower right corner of the webpage.